**Rolle:** Ausfalltermin-Ersteller/-in kann institutseigene semesterabhängige Veranstaltungen mit den Status "in Bearbeitung" und "freigegeben" eingeschränkt bearbeiten. Die Rolle kann Grunddaten, Texte, Dozenten und Ausfalltermine bearbeiten sowie Parallelgruppen ausfallen oder löschen lassen.

| n * Resetut                                                                                                    | Rote werdoeln<br>Ausfalltermin-Ersteller/-in Institut für Werkzeugmaschlinen und Fertigungstechnik 🚽 🕹 🔍 🗋 🔺 🖉 🔲 3<br>Sie befinden sich im Modus: Castomizing / Development |
|----------------------------------------------------------------------------------------------------|----------------------------------------------------------------------------------------------------|
| Inseite Lehrorganisetion Stationergebut Organisation Service<br>Ibeathmanagement Internet Antonio Antonio Service<br>and re Service > Lehrorganisetion > Vecanishingen > Aufelbermine Inactions<br>usfalltermine bearbeiten<br>Junnen Eingaben zurücksetzen OHilfe zur Suche | 2                                                                                                    |
| Nachname                                                                                                    |                                                                                                    |

- (1) Anmelden in TU-Connect und Rolle "Ausfalltermin-Ersteller/-in" auswählen
- (2) Dorthin navigieren: Lehrorganisation > Veranstaltungen > Ausfalltermine bearbeiten
- (3) Dozentennamen eingeben
- (4) und/oder Organisationseinheit (OE) eingeben zum Eingrenzen der Suche
- (5) Suchen-Button betätigen
- (6) Hilfe finden Sie unter: Service > Dokumentation und Hilfe > Z.B. unter 7. Glossar fachlicher Begriffe

### 2. Zeitraum für die Bearbeitung der Ausfalltermine eingeben

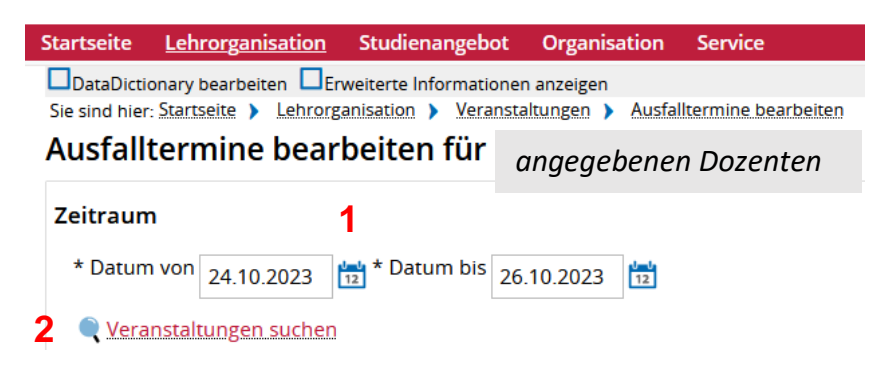

- (1) Datum für den gesuchten Zeitraum eingeben
- (2) "Veranstaltungen suchen" anklicken

## 3. Terminsatz eingeben

| d then Start              | tisente > Lenrorga          | resation > Veranst                                            | Survices >                              | Austaiter                               | mine pearbeiten                                                                                                    |                                                    |                                                           |                                     |
|---------------------------|-----------------------------|---------------------------------------------------------------|-----------------------------------------|-----------------------------------------|----------------------------------------------------------------------------------------------------|----------------------------------------------------|-----------------------------------------------------------|-------------------------------------|
| fallter                   | mine beart                  | beiten für 🗍                                                  |                                         |                                         |                                                                                                    |                                                    |                                                           |                                     |
| aum                       |                             |                                                               |                                         |                                         |                                                                                                    |                                                    |                                                           |                                     |
| atum yon                  | 24.10 2023                  | * Datum bis 24                                                | 10,2023                                 | 111                                     |                                                                                                    |                                                    |                                                           |                                     |
| den den                   | 24.10.2023                  | L                                                             | 1.10.2025                               | LUU                                     |                                                                                                    |                                                    |                                                           |                                     |
| eranutal                  | ttungen sochen.             |                                                               |                                         |                                         |                                                                                                    |                                                    |                                                           |                                     |
|                           |                             |                                                               |                                         |                                         |                                                                                                    |                                                    |                                                           |                                     |
|                           |                             |                                                               |                                         |                                         |                                                                                                    |                                                    |                                                           |                                     |
| nstaltur                  | ngstermine voi              | n Dröder, Klaus                                               | zwischer                                | n 24.10.2                               | 2023 und 26.10,2023                                                                                                    |                                                    |                                                           |                                     |
| nstaltur                  | ngstermine voi              | n Dröder, Klaus                                               | zwischei                                | n 24.10.2                               | 2023 und 26.10.2023                                                                                                    |                                                    |                                                           | Zabelis an                          |
| nstaltur<br>swahl         | ngstermine vor<br>Wochentag | n Dröder, Klaus<br>Datum                                      | zwischer<br>Yen                         | n 24.10.3<br>Bis                        | 2023 und 26.10.2023<br>Veranstaltung                                                                                                    | Nummer                                             | Veranstaltungsart                                         | Zabelis an<br>Dozenten/Dozentinnen  |
| nstaitur<br>swahl         | ngstermine voi<br>Wochentag | Datum<br>24.10.2023                                           | Yon<br>13.15                            | Bis<br>14.45                            | 2023 und 26.10.2023<br>Veranstaltung<br>Produktionstechnik für die Elektromobilität                                                                                                    | Nummer<br>2522074                                  | Veranstaltungsart<br>Voriesung                            | /Tabelic an<br>Dozenten/Dozentionen |
| nstaltur<br>swahl         | Wechentag<br>Di             | Dröder, Klaus<br>Datum<br>24.10.2023<br>25.10.2023            | Von<br>13.15<br>11.30                   | Bis<br>14.45<br>12.15                   | Veranstaltung<br>Produktionstechnik für die Elektromobilität<br>Automatisierung von industriellen Fertigungsprozesszen                                                                                                    | Nummer<br>2522074<br>2522088                       | Veranstaltungsart<br>Vorlesung<br>Übung                   | Tabelle an     Dozenten/Dozentinnen |
| instaltui<br>Isiwahl<br>I | Wochentag<br>Di<br>Mi       | Datum<br>24.10.2023<br>25.10.2023<br>25.10.2023               | Xen<br>13.15<br>11.30<br>09.45          | Bis<br>14.45<br>12.15<br>11.15          | Veranstaltung<br>Produktionstechnik für die Elektromobilität<br>Automatisierung von industriellen Fertigungsprozesszen<br>Automatisierung von industriellen Fertigungsprozessen                                              | Nummer<br>2522074<br>2522088<br>2522087            | Veranstaltungsart<br>Vorlesung<br>Übung<br>Vorlesung      | Tabelle an<br>Dozenten/Dozentinnen  |
| anstaltur<br>Iswahl       | Wachentag<br>Di<br>Mi<br>Mi | Detum<br>24.10.2023<br>25.10.2023<br>25.10.2023<br>25.10.2023 | Yon<br>13.15<br>11.30<br>09.45<br>13.15 | Bis<br>14.45<br>12.15<br>11.15<br>14.45 | Veranstaltung Produktionstechnik für die Elektromobilität Automatisierung von industriellen Fertigungsprozesszen Automatisierung von industriellen Fertigungsprozessen Produktionstechnik für die Luft- und Raumfährttechnik | Nummer<br>2522074<br>2522088<br>2522087<br>2522068 | Veranstaltungsart<br>Vorlesung<br>Übung<br>Übung<br>Übung | Tabelle an     Dozenten/Dozentionen |

- (1) voreingestellte Auswahl ändern auf Termine, die ausfallen sollen
- (2) Eingabe einer Bemerkung möglich
- (3) "Termin ausfallen lassen" anklicken

## 4. Ausfalltermine löschen

Ausfallende Veranstaltungstermine von zwischen 24.10.2023 und 26.10.2023

|         |               |                                                       |         |                   | / Tabelle anpassed |
|---------|---------------|-------------------------------------------------------|---------|-------------------|--------------------|
| Auswahl | Ausfalltermin | Veranstaltung                                         | Nummer  | Veranstaltungsart | Bemerkung          |
|         | 25.10.2023    | Automatisierung von industriellen Fertigungsprozessen | 2522087 | Vorlesung         | Dienstreise        |
|         |               |                                                       |         |                   |                    |

#### 2 DAusfalltermine löschen

- (1) Veranstaltung auswählen
- (2) "Ausfalltermine löschen" anklicken

| ① Hinweis:                                                                                     | ×                                         |
|------------------------------------------------------------------------------------------------|-------------------------------------------|
| <ul> <li>Mindestens ein Termin w<br/>Terminserie ab. Für diese<br/>Raum zugewiesen.</li> </ul> | reicht von der<br>Ižn Terminze wurde kein |
| 1                                                                                              | Schließen (ESC)                           |
|                                                                                                |                                           |
| CHTUNG: Bitte den Hinw                                                                         | eis beachten! Dieser e                    |

ACHTUNG: Bitte den Hinweis beachten! Dieser erscheint nur, wenn vorab eine Raumzuweisung für den Ausfalltermin bestand. Diese muss bei dem nun wieder stattfindenden Termin erneut durchgeführt werden!

## 5. Einzelnen Termin in der Terminserie ausfallen lassen

| nest | erabhängige   | Veranstaltungen                                                                                                    | Termine & Räume     | Zeiträume Module / Studiengänge T                                                                          | Texte für alle Paralleign             | ippen E                                  | iterne Systeme | Links          |                          |                     |        |   |
|------|---------------|----------------------------------------------------------------------------------------------------|---------------------|----------------------------------------------------------------------------------------------------|---------------------------------------|------------------------------------------|----------------|----------------|--------------------------|---------------------|--------|---|
| leui | in Termin ani | legen 🔲 Terminser                                                                                                    | ie(n) bearbeten     |                                                                                                    |                                       |                                          |                |                |                          |                     |        |   |
| al   | leigruppe: A  | Automatisierung                                                                                                    | von industriellen F | ertigungsprozessen 👻                                                                                       |                                       |                                          |                |                | v <b>a</b> utorio (1997) |                     |        |   |
|      | 0.199 E 2003C | v i reacharise aco                                                                                                    | report.             |                                                                                                    |                                       |                                          |                |                | Verantwor                | ticher              | 1. 10  |   |
| 1    | Konflikte     | Tag Uhrzeit von /                                                                                                    | bis Terminseri      | ÷                                                                                                    | Ecec.In. Ra                           | um:                                      | Anfragestatus  | Durchführende/ | r Akti                   | anen                |        |   |
|      | Konflikte     | Tag Uhrzeit von /<br>Mi 09:45 11:15                                                                                                | bis Terminseri      | s<br>wöchentlich (14 Einzeltermine, 2 Ausfalltermin<br>25 10.2023 - 07.02.2024                             | Erweitin, Rai<br>Ie) 420              | 200<br>3.03.320                          | Anfragestatus  | Durchfulvende/ | r Ako                    | E                   | ± :    | đ |
|      | Konflikte     | Tag         Uhrzeit von /           Mi         09:45 - 11:15           Mi         09:45 - 11:15                                    | bis Terminseri      | o<br>wochentlich (14 Emzettermine, 2 Ausfalltermine<br>25 10.2023 - 07.02.2024<br>25 10 2023               | Exec. Jn., Rat<br>le) 420<br>420      | 2002<br>3.03.320<br>3.03.320             | Anfragestatus  | Durchführende/ | r Akti                   |                     | 1<br>1 | 1 |
|      | Konflikte     | Tag         Uhrzeit von /           Mi         09:45 - 11:15           Mi         09:45 - 11:15           Mi         09:45 - 11:15 | bis Terminseri      | e<br>wochentlich (14 Excettermine, 2 Ausfalltermine<br>25.10.2023 - 07.02.2024<br>25.10.2023<br>01.11.2023 | Eper.Tm. Rad<br>(e) 420<br>420<br>420 | 2003<br>3.03.320<br>3.03.320<br>3.03.320 | Anfragestatus  | Durchfülvende/ | · Au                     | •••••<br>•••<br>••• | 1      |   |

### (1) Icon "Termin ausfallen lassen" anklicken

| Ter        | min ausfa                       | illen lassen                                                  |                                      | ×       |
|------------|---------------------------------|---------------------------------------------------------------|--------------------------------------|---------|
| Aut<br>Par | omatisierung<br>allelgruppe   I | von industriellen Fertigungs<br>Mi, 25.10.23 von 09:45 - 11:1 | oprozessen   2522087   Voriesu<br>15 | ng   1. |
| Gru        | nd                              |                                                               |                                      |         |
|            | 2                               |                                                               |                                      |         |
|            |                                 |                                                               |                                      |         |

(3) Speicher-Button drücken

# 6. Ausfalltermin im Terminsatz rückgängig machen

| nester | planung       |                      |                             |                                                        |                        |             |                 |               |          |         |       |     |               |
|--------|---------------|----------------------|-----------------------------|--------------------------------------------------------|------------------------|-------------|-----------------|---------------|----------|---------|-------|-----|---------------|
| iemes  | terabihångige | Veranstaltungen      | ermine & Rôume Zeitraume    | Module / Studiengange                                  | Texte für alle Paralle | gruppen     | Externe Systeme | Links         |          |         |       |     |               |
| Neu    | en Termin an  | legen 🔄 Terminsen    | e(n) bearbenen              |                                                        |                        |             |                 |               |          |         |       |     |               |
| Para   | llelgruppe:   | Automatisierung v    | on industriellen Fertigungs | orozessen 👻                                            |                        |             |                 |               |          |         |       |     |               |
| Max. T | n. 60   5WS   | 2   Lehrsprache deut | sch                         |                                                        |                        |             |                 |               | Verantwo | rtliche | el-r. | 4   | 14 <u>2</u> 1 |
| \$≣    | Konfléte      | Tag Uhrzex von / I   | as Termanserie              |                                                        | Ecw.Tn                 | Raum        | Anfragestatun   | Durchführende | he Abr   | sonen   | 8     |     |               |
| *      |               | Mi 09:45-11:15       | 🔒 wóchestka<br>25           | (13 Enzeltermine, 3 Ausfallter<br>10 2023 - 07.02 2024 | mine) s                | 1203.03.320 | e               | •             |          | E       | 1     | 1   | đ             |
|        |               | AR - 18-13-15-15     |                             | Grund: Dienstreise                                     |                        |             |                 |               | 58       | (28     | 4     | • 6 | đ             |
|        |               |                      |                             |                                                        |                        |             |                 |               |          | 114     |       |     |               |
|        |               | Mi 09:45 - 11:15     |                             | 01.11.2023                                             |                        | 203.03.320  |                 |               | 176      | -4      | 1     | N   |               |

(1) Icon "Einzeltermin findet statt" anklicken

#### Semesterplanung

| Never                  | n Termin anl | egen           | Terminserie(n) b                         | earbeiten            | ✓ Bestätigung:                            | ×                |                           |            |        |     |   |              |
|------------------------|--------------|----------------|------------------------------------------|----------------------|-------------------------------------------|------------------|---------------------------|------------|--------|-----|---|--------------|
| 1. Paralle<br>Max. Tr. | elgruppe: /  | Auto<br>2   Le | matisierung von in<br>hrsprache, deutsch | dustriellen Fertigun | Termin findet wieder statt                | Schilellen (RSC) |                           | Verantwort | diche/ | An. |   | □ <b>k</b> 4 |
| 扫描                     | Konflikte    | Te             | g Uhrzeit von / bis                      | Terminserie          |                                           |                  | niragestatus Durchführend | le/-r Akoo | inen   |     |   |              |
| *                      |              | Mi             | 09:45 - 11:15                            | A wochen             | Warnung:     Der Austalitermin wurde zurc | ×                | •                         |            | B      | 1   | 1 | ð            |
|                        |              | Mi             | 09:45 - 11:15                            |                      | diesen Termin erneut durchf               | ihren müssen.    |                           | 68         | 4      | 1   | N |              |
|                        |              | м              | 09-45 - 11:15                            |                      |                                           | Schliefen (ESC)  |                           | (3)        | -      | ı   | N |              |
|                        |              | м              | 09.45 - 11.15                            |                      | 08.11.20                                  | 4203.03.320      |                           | 68         | 4      | 1   |   |              |
|                        |              | Mi             | 09-45 - 11:15                            |                      | 15-1 2023                                 | 4203.03.320      |                           | 58         | 11     | 1   | 1 |              |

ACHTUNG: Bitte die Warnung beachten! Bestand vorab eine Raumzuweisung für den Ausfalltermin, muss diese bei dem nun wieder stattfindenden Termin erneut durchgeführt werden!